#### Wymagania wstępne

Aby korzystać z sieci *eduroam* działającej na *Politechnice Lubelskiej* należy

- 1. posiadać **działający** adres e-mail w domenie *pollub.pl*, który zazwyczaj ma postać <u>i.nazwisko@pollub.pl</u> (w celu uzyskania adresu należy się skontaktować z *Centrum Informatycznym PL*)
- 2. od administratora usługi *eduroam* uzyskać paczkę *i.nazwisko.zip* zawierającą wszystkie klucze/certyfikaty niezbędne do konfiguracji połączenia (szczegółowy opis: <u>http://eduroam.pollub.pl</u> w sekcji *Rejestracja*)

Przed rozpoczęciem konfiguracji połączenia zaleca się

- 1. aktualizację sterowników karty bezprzewodowej do najnowszej dostępnej wersji.
- 2. w przypadku **Windows XP SP2** instalację poprawki KB893357 dostępnej pod adresem <u>http://www.microsoft.com/downloads/details.aspx?FamilyID=662bb74d-e7c1-48d6-95ee-1459234f4483&displaylang=pl</u> dodającej obsługę standardu WPA2

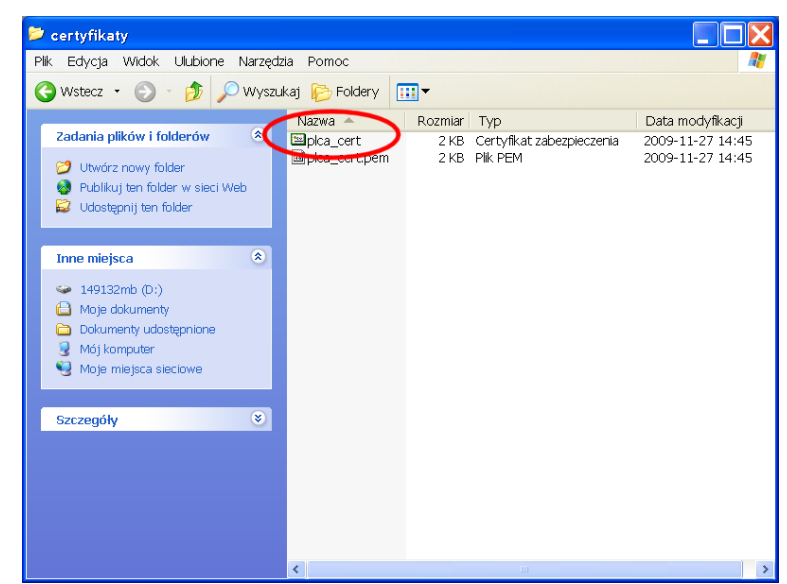

# Importowanie certyfikatu CA

Otwieramy plik zawierający certyfikat CA w formacie akceptowanym przez Windows (*plca\_cert.der*)

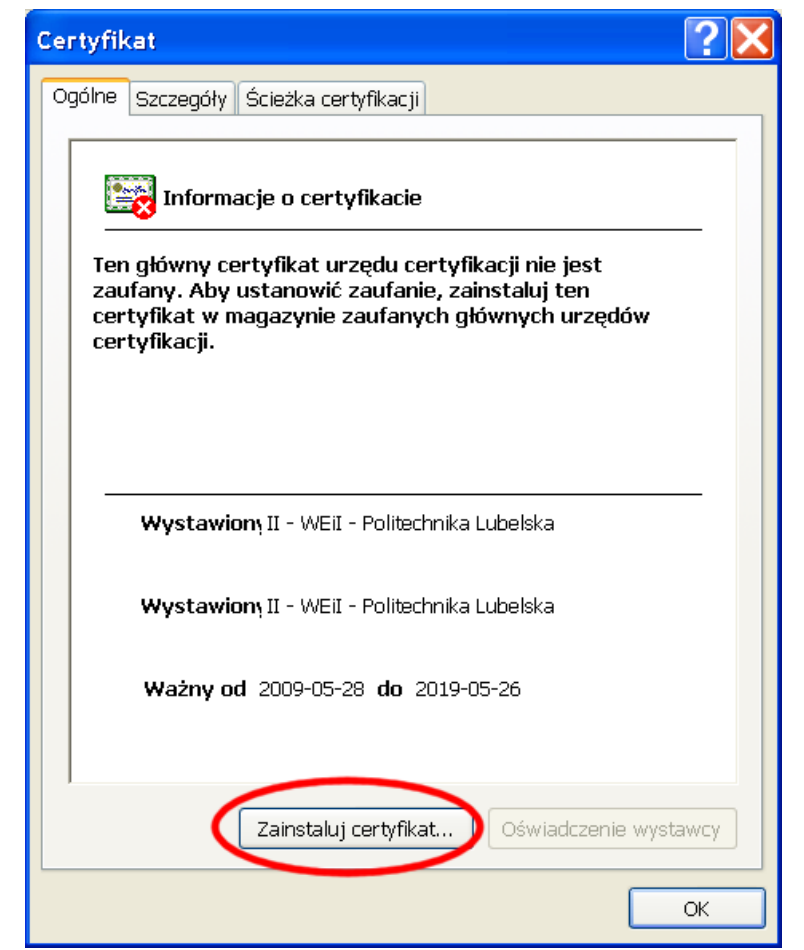

Ponieważ certyfikat nie jest zaufany uruchamiamy instalację certyfikatu

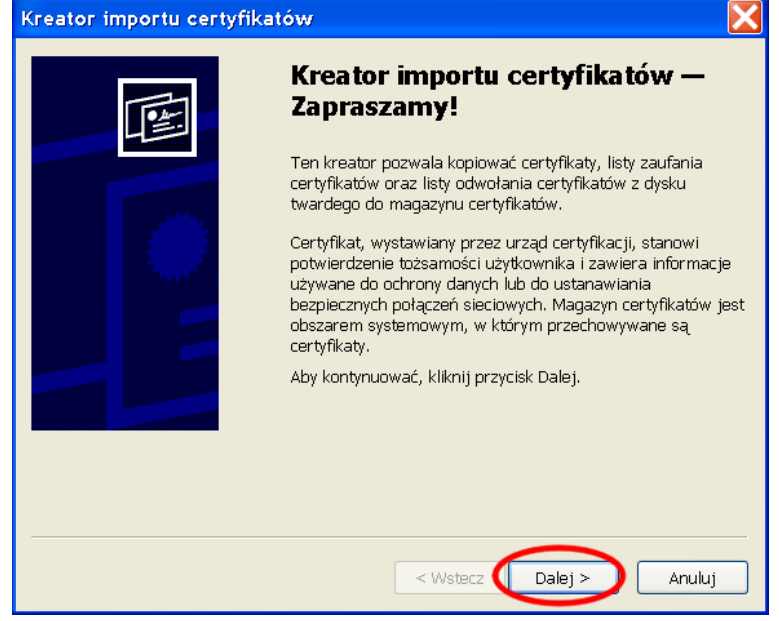

Uruchamia się kreator importu certyfikatów

| Kreator importu certyfikatów                                                                                               |
|----------------------------------------------------------------------------------------------------|
| Magazyn certyfikatów                                                                                                    |
| Magazyny certyfikatów to obszary systemowe, w których przechowywane są certyfikaty.                                        |
| System Windows może automatycznie wybrać magazyn certyfikatów; możesz<br>jednak określić inną lokalizację dla certyfikatu. |
| O Automatycznie wybierz magazyn certyfikatów na podstawie typu certyfikatu                                                 |
| OUmieść wszystkie certyfikaty w następującym magazynie                                                                     |
| Magazyn cerhyfikarawy                                                                                                    |
| Zaufane główne urzędy certyfikacji Przeglądaj                                                                              |
|                                                                                                    |
|                                                                                                    |
|                                                                                                    |
|                                                                                                    |
| < Wstecz Dalej > 2 Anuluj                                                                                                  |

(1) certyfikat CA umieszczamy w magazynie o nazwie *Zaufane główne urzędy certyfikacji*,
(2) sprawdzamy czy wybrany został właściwy magazyn i kontynuujemy instalację

| Kreator importu certyfikatów 🔀 |                                                                                                    |   |  |
|--------------------------------|----------------------------------------------------------------------------------------------------|---|--|
|                                | Kończenie pracy Kreatora<br>importu certyfikatów<br>Praca Kreatora importu certyfikatów została pomyślnie<br>ukończona.<br>Wybrane zostały następujące ustawienia: |   |  |
|                                | Magazyn certyfikatów wybrany przez użytkownika Zaufa<br>Zawartość Certy                                                                                            |   |  |
|                                |                                                                                                    | - |  |
|                                |                                                                                                    |   |  |

Potwierdzamy ustawienia

| Ostrzeże                                                                                                    | nie o zabezpieczeniach 🛛 🗙                                                                                                    |  |  |
|----------------------------------------------------------------------------------------------------|----------------------------------------------------------------------------------------------------|--|--|
|                                                                                                    | Za chwilę zostanie zainstalowany certyfikat z urzędu certyfikacji, który rzekomo reprezentuje:                                                                                                    |  |  |
|                                                                                                    | II - WEII - Politechnika Lubelska                                                                                                    |  |  |
|                                                                                                    | System Windows nie może potwierdzić, czy certyfikat rzeczywiście pochodzi od "II - WEII - Politechnika Lubelska".<br>Jego pochodzenie można potwierdzić przez skontaktowanie się z "II - WEII - Politechnika Lubelska". W procesie będzie<br>pomocna następująca liczba: |  |  |
|                                                                                                    | Odcisk palca (sha1): 33BC3F62 C85F3669 A4419AD0 778583A3 8CE50414                                                                                                    |  |  |
| Ostrzeżenie:<br>Jeżel ten certyfikat główny zostanie zainstałowany, system Windows będzie automatycznie ufał każdemu<br>certyfikatowi wystawionemu przez ten urząd certyfikacji. Instalacja certyfikatu z niepotwierdzonym odciskiem paca<br>stanowi potencjałne zagrokliknięcie przycisku "Tak" oznacza, że decyclujesz się podjęć to ryzyko. |                                                                                                    |  |  |
|                                                                                                    | Czy chcesz zainstalować ten certyfikat?                                                                                                    |  |  |
|                                                                                                    | Tak Nie                                                                                                    |  |  |

Potwierdzamy prawidłowość certyfikatu

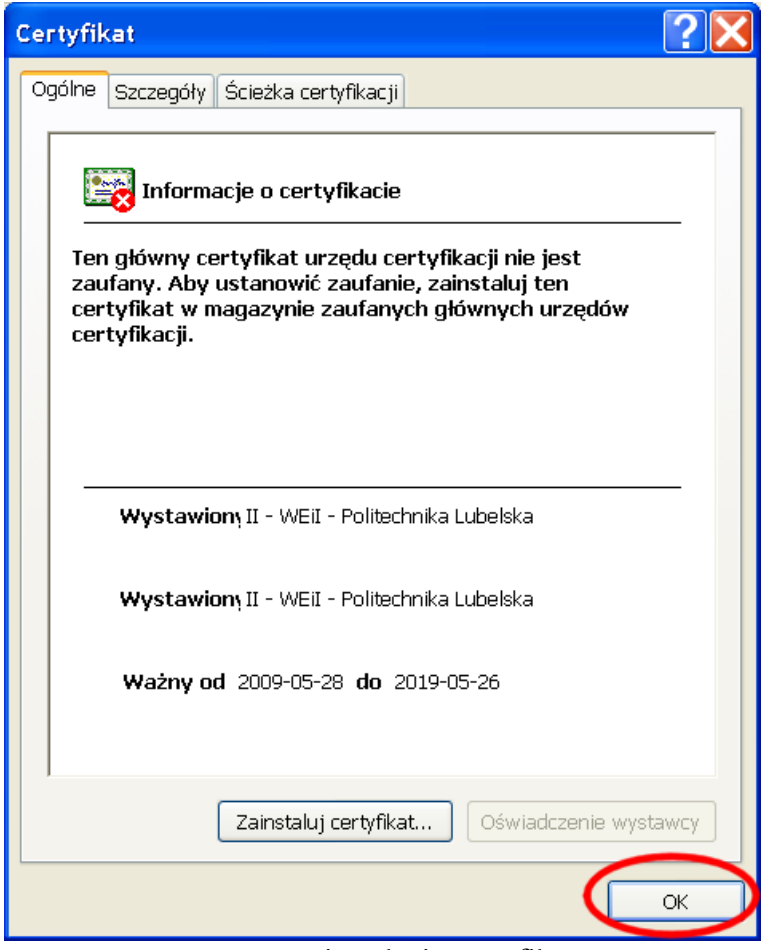

Kończymy instalację certyfikatu

# Importowanie certyfikatu użytkownika

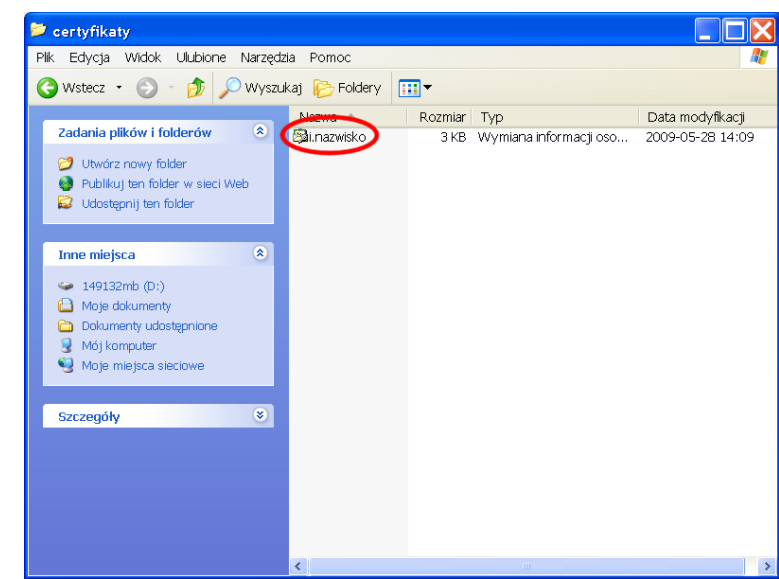

Otwieramy plik *i.nazwisko.p12*, który zawiera certyfikat i klucz prywatny użytkownika.

| Kreator importu certyfikatów |                                                                                                    |  |
|------------------------------|----------------------------------------------------------------------------------------------------|--|
|                              | Kreator importu certyfikatów —<br>Zapraszamy!                                                                                                    |  |
|                              | Ten kreator pozwala kopiować certyfikaty, listy zaufania<br>certyfikatów oraz listy odwołania certyfikatów z dysku<br>twardego do magazynu certyfikatów.                                                                                                    |  |
|                              | Certyfikat, wystawiany przez urząd certyfikacji, stanowi<br>potwierdzenie tożsamości użytkownika i zawiera informacje<br>używane do ochrony danych lub do ustanawiania<br>bezpiecznych połączeń sieciowych. Magazyn certyfikatów jest<br>obszarem systemowym, w którym przechowywane są<br>certyfikaty. |  |
|                              | Aby kontynuować, kliknij przycisk Dalej.                                                                                                    |  |
|                              |                                                                                                    |  |
|                              | < Wstecz Dalej > Anuluj                                                                                                    |  |

Uruchamia się kreator importu certyfikatów

| Kreator importu certyfikatów                                                                                                    | X |  |  |  |
|----------------------------------------------------------------------------------------------------|---|--|--|--|
| Import pliku<br>Wybierz plik, który chcesz zaimportować.                                                                                                    |   |  |  |  |
| Nazwa pliku:<br>D:\certyfikaty\i.nazwisko.p12<br>Przeglądaj                                                                                                    |   |  |  |  |
| Uwaga: używając następujących formatów, można przechować więcej niż jeden<br>certyfikat w pojedynczym pliku:<br>Wymiana informacji osobistych- PKCS #12 (.PFX.,P12) |   |  |  |  |
| Standard składni wiadomości kryptograficznych - certyfikaty PKCS #7 (.P7B)<br>Magazyn certyfikatów seryjnych firmy Microsoft (.SST)                                 |   |  |  |  |
|                                                                                                    |   |  |  |  |
| < Wstecz Dalej > Anuluj                                                                                                    |   |  |  |  |

Zatwierdzamy import wskazanego klucza/certyfikatu

| Kreator importu certyfikatów                                                                                                    |
|----------------------------------------------------------------------------------------------------|
| Hasło<br>Dla zapewnienia bezpieczeństwa klucz prywatny jest chroniony hasłem.                                                                                |
| Wpisz hasło dla klucza prywatnego.                                                                                                    |
| Włącz silną ochronę klucza prywatnego. W przypadku wybrania tej opcji<br>użytkownik będzie informowany o każdym użyciu klucza prywatnego przez<br>aplikacje. |
| Oznacz ten klucz jako eksportowalny. Pozwoli to na późniejsze wykonanie<br>kopii zapasowej lub transport kluczy.                                             |
| <pre></pre>                                                                                                    |

Wprowadzamy hasło do własnego klucza prywatnego.

| 0                                                                                 | r importu certyfikatów                                                                                                   |
|-----------------------------------------------------------------------------------|----------------------------------------------------------------------------------------------------|
| ga                                                                                | azyn certyfikatów                                                                                                    |
| Magazyny certyfikatów to obszary systemowe, w których przechowywane są certyfikat |                                                                                                    |
|                                                                                   |                                                                                                    |
| S<br>j€                                                                           | ystem Windows może automatycznie wybrać magazyn certyfikatów; możesz<br>2dnak określić inną lokalizację dla certyfikatu. |
| <                                                                                 | Automatycznie wybierz magazyn certyfikatów na podstawie typu certyfikatu                                                 |
|                                                                                   | O Umieść wszystkie certyfikaty w następującym magazynie                                                                  |
|                                                                                   | Magazyn certyfikatów:                                                                                                    |
|                                                                                   | Przeglądaj                                                                                                    |
|                                                                                   |                                                                                                    |
|                                                                                   |                                                                                                    |
|                                                                                   |                                                                                                    |
|                                                                                   |                                                                                                    |
|                                                                                   |                                                                                                    |
|                                                                                   | < Wetner Dalai > Anul                                                                                                    |

Pozwalamy kreatorowi na automatyczny wybór magazynu na importowany certyfikat

| Kreator importu certyfikatów |                                                                                                    |                                                           |  |  |
|------------------------------|----------------------------------------------------------------------------------------------------|-----------------------------------------------------------|--|--|
|                              | Kończenie pracy Ki<br>importu certyfikato<br>Praca Kreatora importu certyfikat<br>ukończona.<br>Wybrane zostały następujące ust | reatora<br>Św<br>ów została pomyślnie<br>zawienia:        |  |  |
|                              | Wybrany magazyn certyfikatów<br>Zawartość<br>Nazwa pliku                                                                        | Automatycznie ustalane<br>PFX<br>D:\certyfikaty\i.nazwisk |  |  |
|                              | < <u>III</u>                                                                                                    | >                                                         |  |  |
|                              | < Wstecz                                                                                                    | Zakończ Anuluj                                            |  |  |

Potwierdzamy wybrane opcje

### Konfiguracja połączenia

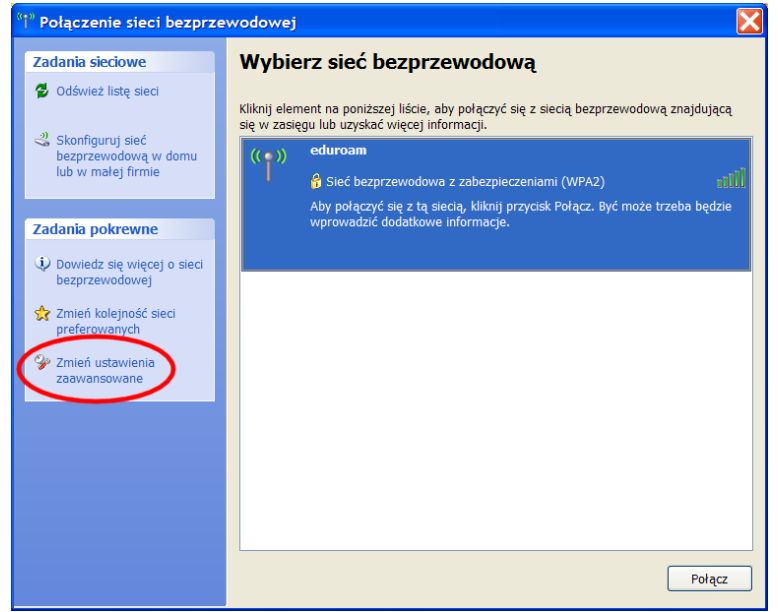

Na liście dostępnych sieci bezprzewodowych wybieramy zmianę ustawień zaawansowanych.

| 🕹 Właściwości: Połączenie sieci bezprzewodowej 🛛 🔹 💽                                                                             |                                          |  |
|----------------------------------------------------------------------------------------------------|------------------------------------------|--|
| Ogólne Sieci bezprzewodowe zaawansowa                                                                                            | ane                                      |  |
| 🔽 Użyj systemu Windows do konfiguracji ust                                                                                       | awień sieci bezprzewodowej               |  |
| - Sieci dostępne:                                                                                                    |                                          |  |
| Aby połączyć lub rozłączyć się albo znaleźć więcej informacji o<br>sieciach bezorzewodowych w zasiegu, kliknii przycisk poniżej. |                                          |  |
|                                                                                                    | Pokaż sieci bezprzewodowe                |  |
| Automatycznie połącz się z dostępnymi się<br>kolejności:                                                                         | eciami w następującej<br>Przenieś w górę |  |
| Dodai 2 Usuń Wła                                                                                                    | Przenieś w dół                           |  |
| Dowiedz się więcej o <u>ustawianiu konfigurac</u><br><u>bezprzewodowej</u> .                                                     | ji sieci Zaawansowane                    |  |
|                                                                                                    | OK Anuluj                                |  |

(1) W oknie konfiguracji sieci bezprzewodowej wybieramy zakładkę *sieci bezprzewodowe*,
 (2) dodajemy nową sieć

| Właściwości sieci bezprzewodowej                                                            | × |
|---------------------------------------------------------------------------------------------|---|
| Skojarzenie Uwierzytelnianie Połaczenie                                                     |   |
| Nazwa sieciowa (SSID):                                                                      |   |
| CKlucz sieci bezprzewodowej                                                                 |   |
| Ta sieć wymaga klucza dla następujących elementów                                           |   |
| Uwierzytelnianie sieciowe: 2 WPA2                                                           |   |
| Szyfrowanie danych: 3 AES                                                                   | > |
| Klucz sieciowy:                                                                             |   |
| Potwierdź klucz sieciowy:                                                                   |   |
| Indeks klucza.<br>(zaawansowane): 1                                                         |   |
| ✓ Otrzymuję klucz automatycznie                                                             |   |
| To jest sieć typu komputer-komputer (ad hoc); punkty dostępu bezprzewodowego nie są używane |   |
| OK Anuluj                                                                                   | 5 |

We właściwościach sieci bezprzewodowej (1) wpisujemy nazwę sieci: *eduroam*, (2) wybieramy rodzaj uwierzytelniania: *WPA2*, (3) oraz szyfrowanie danych *AES* 

UWAGA: jeżeli komputer nie obsługuje standardu WPA2/AES w odpowiednich polach można wybrać kombinację WPA/TKIP

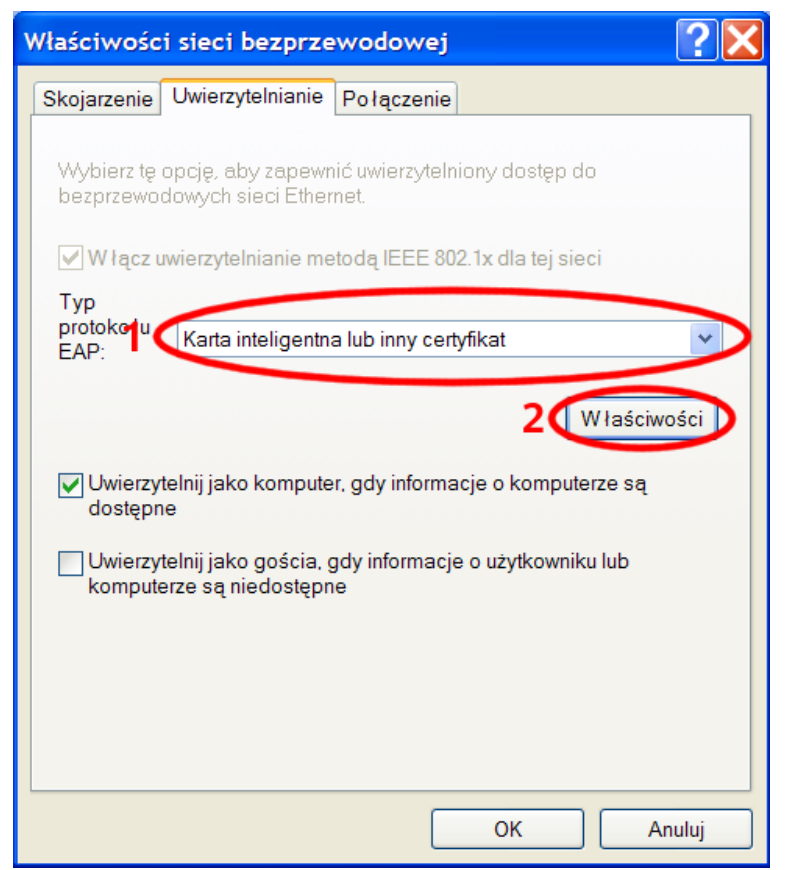

Na zakładce *Uwierzytelnianie* jako (1) *typ protokołu EAP* wybieramy *Karta inteligentna lub inny certyfikat* (stosowany protokół to EAP-TLS) i (2) przechodzimy do ustawienia właściwości protokołu

| Właściwości karty inteligentnej lub innego certyfikatu 🛛 🕐 🔀 |
|--------------------------------------------------------------|
| Podczas łączenia:                                            |
| Użyj prostego wyboru certyfikatu (zalecane) 1                |
| Weryfikuj certyfikat serwera 2                               |
| Połącz tylko z tymi serwerami:                               |
| Zaufane główne urzędy certyfikacji:                          |
| http://www.valicert.com/                                     |
| http://www.valicert.com/                                     |
| II-WEil-Politechnika Lubelska 3                              |
|                                                              |
| Microsoft Root Authority                                     |
| Microsoft Root Certificate Authority                         |
|                                                              |
| Wyświetl certyfikat                                          |
| Użyj innej nazwy użytkownika dla połączenia                  |
| OK Anuluj                                                    |

(1) Włączamy użycie certyfikatu zainstalowanego na komputerze oraz łatwy wybór certyfikatu,
(2) włączamy weryfikację certyfikatu serwera, (3) wybieramy, wcześniej zainstalowany

#### certyfikat CA

| 上 Właściwości: Połączenie sieci bezprzewodowej 🛛 🛛 👔 🔀                                                                           |                 |  |  |  |
|----------------------------------------------------------------------------------------------------|-----------------|--|--|--|
| Ogólne Sieci bezprzewodowe Zaawansowa                                                                                            | ne              |  |  |  |
| Vżyj systemu Windows do konfiguracji ustawień sieci bezprzewodowej                                                               |                 |  |  |  |
| Sieci dostępne:                                                                                                    |                 |  |  |  |
| Aby połączyć lub rozłączyć się albo znaleźć więcej informacji o<br>sieciach bezprzewodowych w zasięgu, kliknij przycisk poniżej. |                 |  |  |  |
| Pokaż sieci bezprzewodowe                                                                                                    |                 |  |  |  |
| eduroam (Automatyczne)                                                                                                    | Przenieś w górę |  |  |  |
|                                                                                                    | Przenieś w górę |  |  |  |
|                                                                                                    | Przenieś w dół  |  |  |  |
| Dodaj Usuń Właściwości                                                                                                    |                 |  |  |  |
| Dowiedz się więcej o <u>ustawianiu konfiguracji sieci</u><br><u>bezprzewodowej</u> . Zaawansowane                                |                 |  |  |  |
|                                                                                                    |                 |  |  |  |
|                                                                                                    |                 |  |  |  |
|                                                                                                    | OK Anuluj       |  |  |  |

Kończymy konfigurację połączenia

Komputer powinien automatycznie połączyć się z siecią *eduroam*. W trakcie łączenia może się pojawić prośba o zatwierdzenie certyfikatu serwera. Po sprawdzeniu certyfikatu serwera zatwierdzamy jego poprawność.